## <u>שלום רב – ברוכים הבאים לתוכנת תבל BI</u>

- 1. ההרשמה מיועדת לרפתנים פעילים בלבד שעובדים עם נעה!
- במקרה של יועצים/חברות/מרכזי מזון וכד' יש לפנות אל בועז בהתאחדות לצורך
  הרשמה

שלב ראשון – הרשמה – מגיעים לחלון ההרשמה דרך הלינק הבא: <u>http://login.icba.co.il/milkfarm</u>

נפתח החלון המופיע כאן, יש ללחוץ על "הרשמה למערכת" (מסומן באדום)

| תוכנת בקרה לרפת<br>כניסה למערכת |       |
|---------------------------------|-------|
|                                 |       |
|                                 |       |
|                                 |       |
| שכחתי את הסיסמא                 | זיסמא |
|                                 |       |
| ומה                             | 17    |

## במהלך ההרשמה יש להקפיד על הפרטים הבאים

- 1. מומלץ להיכנס ללינק בדפדפן כרום (Chrome) של גוגל.
  - 2. בשדה "שם מלא" יש להכניס את שם הרפתן/ית
- 3. בשדה "שם משתמש" מומלץ להכניס את שם הרפת והישוב באנגלית, למשל: Reshafim
  - 4. בשדה "סיסמא" הכניסו מספר בן 4 ספרות
  - 5. לאחר ההרשמה תקבלו קוד לטלפון הנייד נא הכניסו אותו בשדה המתאים
  - 6. בסיום התהליך תקבלו הודעה המאשרת את סיום ההרשמה, לאחר מכן **לוקח עד שעה** וחצי</u> עד שניתן להיכנס למערכת ולראות נתונים.
- 7. לשם הנוחות, מומלץ להכין קיצור דרך ללינק של תבל (שבראש הדף) בסרגל הסימניות של הדפדפן ולקרוא לו "תבל".
  - בצעו את ההרשמה לאט, שלב שלב, לא מסובך!
  - זכרו שלאחר ההרשמה ניתן להתחבר ממחשב הרפת בלבד, וגם מהטלפון הנייד.
    - אין לתת את פרטי החשבון שלכם לאף אחד.

בהצלחה